## 受験者専用サイト:<u>https://juken.cbt-cloud.com/tlp/GA0006.do</u>

| ♀ご利用の前に・・・                            |                          |                    |                  |             |
|---------------------------------------|--------------------------|--------------------|------------------|-------------|
| こちらの画面から予約申込みのできる試                    | 験は限られております。ご利用の前に、申込可能な  | 試験をご確認ください。        |                  |             |
|                                       | 当Webサイトにて予約できる試験         |                    |                  |             |
| ログイン 初めての方                            |                          |                    |                  | ユーザIDとパスワート |
| My Pageヘログイン                          |                          | ●ユーザIDをお持ちで無い方は受   | 験者登録へ            | 入力し、「ログイン」  |
| ▲ ユーザIDを入力                            |                          |                    |                  | 押してください     |
| ▲ パスワードを入力                            |                          |                    |                  |             |
|                                       |                          | <b>?</b> パスワー      | iDをあれた<br>·ドを忘れた |             |
|                                       | ログイン >                   |                    |                  |             |
| このシステムは30分間サーバーとの通信場合には、再度ログインしてください。 | 言が行われない場合、 安全のために自動的にログア | ウトし、ログイン画面に戻ります。予約 | 的等を行う            |             |

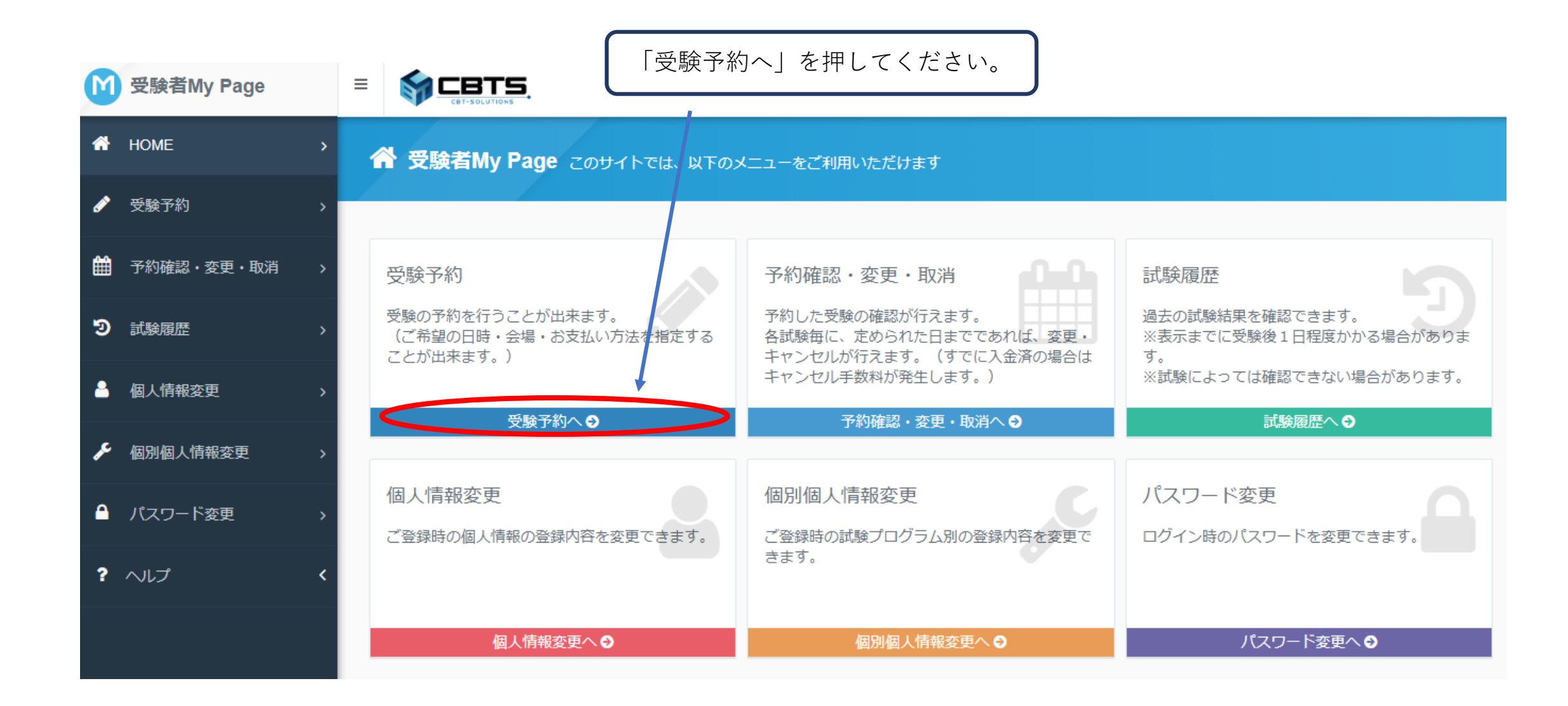

| M | 受験者My Page | ≡   |                                                                                                    |          |
|---|------------|-----|----------------------------------------------------------------------------------------------------|----------|
| * | HOME       | > 🎸 | 受験予約 正常な予約が行えない場合がありますので、複数のタブ(複数のウィンドウ)での操作は行わないで下さい。                                                                                               |          |
| ø | 受験予約       | >   |                                                                                                    |          |
| Ħ | 予約確認・変更・取消 | >   | Step     1 試験選択     2 日時・会場の選択     3 予約確認・お支払     4 予約完了                                                                                             |          |
| 9 | 試験履歴       | >   | 1 試験選択                                                                                                    |          |
| - | 個人情報変更     | >   | 1 受験予約を行いたい、試験を選択してください。                                                                                                    |          |
| æ | 個別個人情報変更   | >   | 選択してください<br>陸上特殊無線技士 【トライアロー】                                                                                                    | <b>v</b> |
| • | パスワード変更    | >   | Pepperバートナーブロクラム認定資格<br>美術検定<br>東京帝日取引所 検索試験                                                                                                    |          |
| ? | ヘルプ        | <   | 未示間面取50万 換定試験       住宅ローン借換えマスター認定試験       考古検定       福祉ロボット検定       福祉力検定                                                                           |          |
|   |            |     | アマチュア無線投生 (キューシーキュー企画)<br>半導体技術者検定 不動産実務検定(大家検定)を選択                                                                                                  |          |
|   |            |     | 通販工+ス/1-ド検定<br>外国人雇用管理主任者<br>ネットショップ検定<br>農業検定-マークシート方式(東京・大阪)                                                                                       |          |
|   |            |     | 不動産実務検定(大家検定)         農業検走-CB1/Jux (主国CB1会場)         文書情報管理士検定         MCFrame Certified Professional 認定試験(MCCP)         マーケティング検定         賃貸生活マナー検定 |          |

| M 受験者My Page |                                                                          |        |        |
|--------------|--------------------------------------------------------------------------|--------|--------|
| 😚 НОМЕ       | >       受験予約     正常な予約が行えない場合がありますので、複数のタブ(複数のウィンドウ)での操作は行わない            | いで下さい。 |        |
| 受験予約         | >                                                                        |        |        |
| 予約確認・変更・取消   | Step         1 試験選択         2 日時・会場の選択         3 予約確認・お支払         4 予約完了 |        |        |
| り 試験履歴       | > 1 試験選択                                                                 |        |        |
| 🔒 個人情報変更     | ① 受験予約を行いたい、試験を選択してください。                                                 |        |        |
| 個別個人情報変更     | 不動産実務検定(大家検定)                                                            |        | •      |
| ▲ パスワード変更    | 2 試験の種類を選択してください。                                                        |        |        |
| ? ヘレプ        | 試験名称が完全に表示されていない場合は、試験名称にマウスカーソルを合わせるか、試験名称をタップしてご確認                     | 認ください。 |        |
|              | 選択 試験番号 試験名                                                              | 言語     | 料金(税込) |
|              | ○ OOYA-1 1級 検定試験(一般対象)                                                   | 日本語    | 8,800円 |
|              | ● OOYA-1N 1級 修了試験(認定講座修了者 5 問免除 要受験チケット)                                 | 日本語    | 8,800円 |
|              | ○ OOYA-2 2級 検定試験(一般対象)                                                   | 日本語    | 7,700円 |
|              | 〇 OOYA-2N 2級 修了試験(認定講座修了者 5 問免除 要受験チケット)                                 | 日本語    | 7,700円 |
|              |                                                                          |        |        |
|              |                                                                          |        |        |
|              |                                                                          |        |        |
|              | どちらかを選択してください。                                                           |        |        |
|              |                                                                          |        |        |

| 1 受         | b験者My Page | =   |                                                                                              |      |
|-------------|------------|-----|----------------------------------------------------------------------------------------------|------|
| 希 но        | OME        | >   |                                                                                              |      |
| 🖋 🔗         | 験予約        | > _ |                                                                                              |      |
| 🏛 予約        | 約確認・変更・取消  | >   | Step         1 試験選択         2 個別個人情報の登録         3 日時・会場の選択         4 予約確認・お支払         5 予約完了 |      |
| <b>9</b> ii | 験履歴        | >   | 2 個別個人情報の登録                                                                                  |      |
| 昌個          | 人情報変更      | >   | <ul> <li>1級の認定講座受講者は修了試験(5点免除)の受験ができます。</li> <li>1級認定講座の受講生番号を半角にてご入力ください(必須)。</li> </ul>    |      |
| <b>۶</b> 個別 | 別個人情報変更    | >   | アルファベット+数値でご入力ください。(入力例:H12345678)                                                           |      |
| <b>≙</b> /୯ | スワード変更     | >   | ●●●●●●●●●●●●●●●●●●●●●●●●●●●●●●●●●●●●●                                                        |      |
| ? ~!        | ルプ         | <   |                                                                                              |      |
|             |            |     | ② 会員の方は、会員番号を半角にてご入力ください。<br>非会員の方は、入力不要です。 会員の方は 会員番号をご入力ください。                              |      |
|             |            |     | ③ 会員認定時には、ライセンスカードが発行されます。<br>カード印字用の氏名(英字)をご入力ください(必須)。 英語氏                                 | 氏名を  |
|             |            |     | (姓:半角英字) (名:半角英字) ご入力く                                                                       | 、ださい |
|             |            |     | 〈 戻る 次へ 〉                                                                                    |      |

| M | 受験者My Page   |                                                                                                   |
|---|--------------|---------------------------------------------------------------------------------------------------|
| A | номе >       | 受験予約                                                                                              |
| ø | 受験予約         |                                                                                                   |
| 雦 | 予約確認・変更・取消 > | Step     1 試験選択     2 個別個人情報の登録     3 日時・会場の選択     4 予約確認・お支払     5 予約完了                          |
| ୭ | 試験履歴         | 3<br>日時・会場の選択                                                                                     |
| - | 個人情報変更       | 1 エリア・日程選択                                                                                        |
| r | 個別個人情報変更     | ご希望のエリアと日程を全て選択し、「検索」ボタンを押してください。       関東     ▼       東京都     ▼       2020年1月     ▼       21~31日 |
| • | パスワード変更 >    |                                                                                                   |
| ? | ヘルプ く        | 〈 戻る                                                                                              |
|   |              | エリア・都道府県・月・日を<br>それぞれ選択し、「検索」を<br>押してください。                                                        |

| M  | 受験者My Page   | =                                                                                                    |                                           |                                                                                                    |            |         |      |     |      |   |   |   |                  |           |   |     |   |
|----|--------------|----------------------------------------------------------------------------------------------------|-------------------------------------------|----------------------------------------------------------------------------------------------------|------------|---------|------|-----|------|---|---|---|------------------|-----------|---|-----|---|
| ñ  | HOME >       |                                                                                                    | ご希望のエリア                                   | と日程                                                                                                    | を全て選択し、「検算 | 索」ボタンを  | 押して。 | くださ | L1.  |   |   |   |                  |           | _ |     |   |
|    |              |                                                                                                    | 関東                                        | ۳                                                                                                    | 東京都        | 2020年1月 | •    | 21  | ~31日 | Ŧ |   |   |                  |           |   | Q検索 |   |
| ø  | 受験予約 >       |                                                                                                    |                                           |                                                                                                    |            |         |      |     |      |   |   |   |                  |           |   |     |   |
| ₩  | 予約確認・変更・取消 > |                                                                                                    | 2 会場選択                                    | 会場選択                                                                                                    |            |         |      |     |      |   |   |   |                  |           |   |     |   |
|    |              |                                                                                                    | 希望する会場構                                   | 語望する会場欄の受験可能日(@)を選択してください。<br>・予約は受験日の3日前までで、空席がある場合に可能です。<br>・ 座席物には限りがございます。お見めにお申し込みください                                                                                                 |            |         |      |     |      |   |   |   |                  |           |   |     |   |
| ઝ  | 試験履歴・パイン・パント |                                                                                                    | <ul> <li>予約は受験</li> <li></li></ul>        |                                                                                                    |            |         |      |     |      |   |   |   |                  |           |   |     |   |
| \$ | 個人情報変更       |                                                                                                    | <ul> <li>・時間が表示</li> <li>その場合は</li> </ul> | <ul> <li>         ・ 座席数には限りかこさいます。あ早めにお申し込みください。     </li> <li>         ・時間が表示された場合でも、選択された時間によっては、お受付できない場合がございますのでご了承ください。         その場合はお手数ではございますが、他の会場、又は他の時間帯をお選びください。     </li> </ul> |            |         |      |     |      |   |   |   |                  |           |   |     |   |
| æ  | 個別個人情報変更     | 会場<br>クリックで住所表示     21<br>(火)     22<br>(水)     23<br>(木)     24<br>(金)     25<br>(土)     26<br>(日)     27<br>(月)     28<br>(火)     29<br>(水) |                                           |                                                                                                    |            |         |      |     |      |   |   |   | <b>30</b><br>(木) | 31<br>(金) |   |     |   |
|    | パスワード変更 >    |                                                                                                    | 新宿駅前テス                                    | いセン                                                                                                    | ター(新宿南口)   | 0       | (    | 9   | 0    | 0 | 0 | 0 | 0                | 0         | 0 | 0   | 0 |
| ?  | NJ <b>(</b>  |                                                                                                    | 渋谷テストセ                                    | ンター                                                                                                    |            | 0       | 0    | Ð   | 0    | 0 | 0 | 0 | 0                | 0         | 0 | 0   | 0 |
|    |              |                                                                                                    | 東京八重洲南                                    | ロテス                                                                                                    | トセンター      | -       |      | -   | -    | 0 | 0 | 0 | 0                | -         | - | -   | 0 |
|    |              |                                                                                                    | テストセンタ                                    | 7一秋葉                                                                                                    | 原昭和通り口     | 0       | (    | 9   | 0    | 0 | 0 | 0 | 0                | 0         | 0 | 0   | 0 |
|    |              |                                                                                                    | 市ヶ谷テスト                                    | センタ                                                                                                    | _          | 0       | (    | 9   | 0    | 0 | 0 | 0 | 0                | 0         | 0 | 0   | 0 |

予約可能な日に時計マークが 表示されており、予約したい日を クリックしてください。

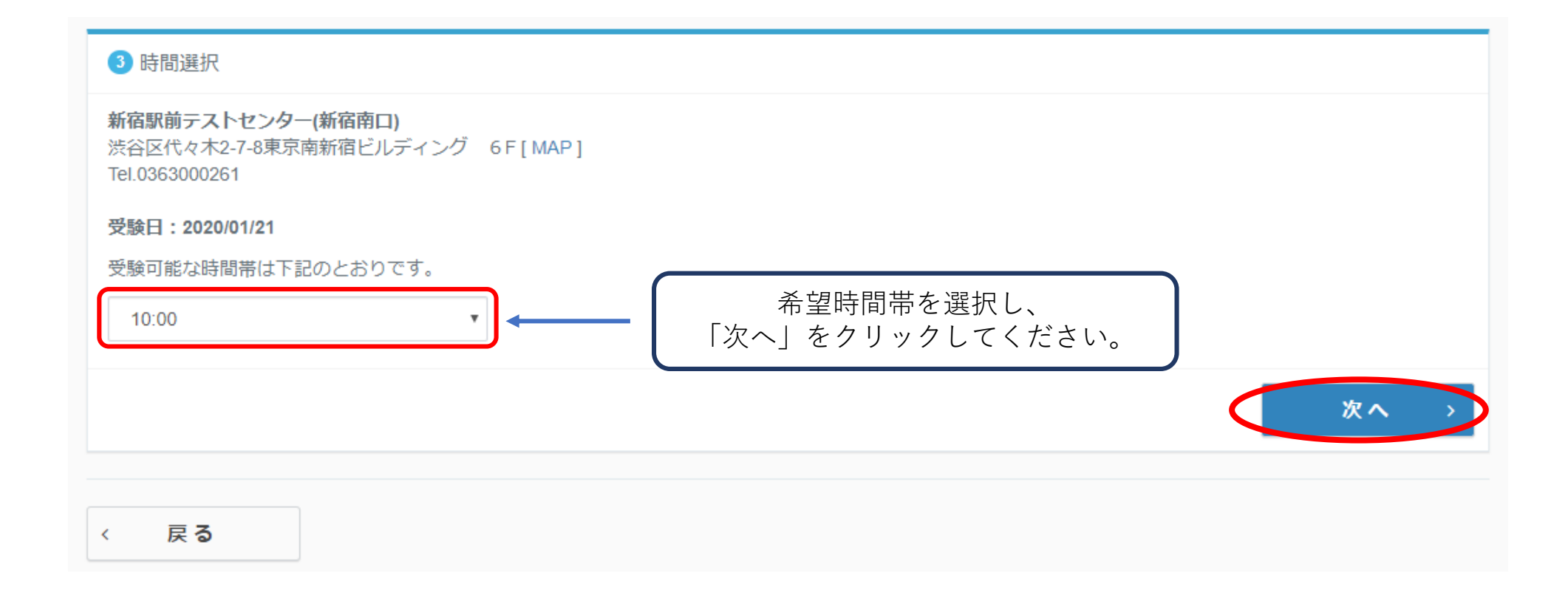

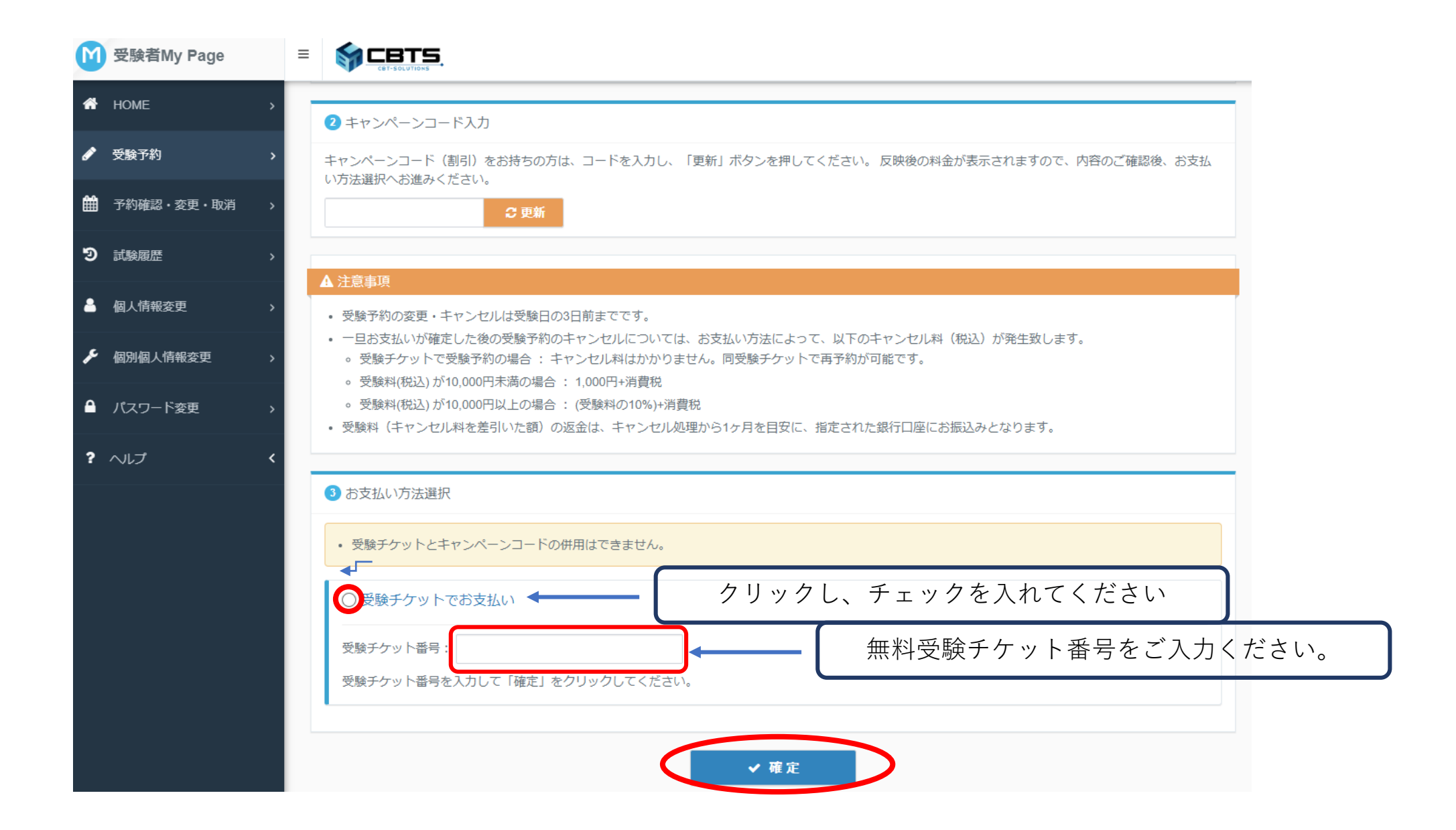